## Set Up POP - iPhone<sup>™</sup>, iPad<sup>™</sup>, iPod®

If you would like to learn more about the differences between POP and IMAP, please see the help topic, "POP vs. IMAP (http://www.blackrocknetworks.com/support/email/POPvsIMAP.pdf)."

Steps are compatible with 3G and 4.0.

To set up POP, do the following:

1. Tap Settings.

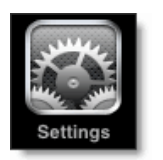

- 2. Tap Mail, Contacts, Calendars.
- 3. Tap Add Account.
- 4. Tap Other.
- 5. Tap Add Mail Account.
- 6. Enter the following information in the spaces provided:
  - Name—Enter your first and last name. This is the name that will appear in the **From** field of messages you send.
  - Address—Enter your entire email address (e.g., myname@mydomain.com).
  - Password—Enter the password for your email account.
  - Description—Enter a descriptive name for the account (e.g., Work Account). This description will be visible only to you.
- 7. Tap the Save button.
- 8. Tap the **POP** button.
- 9. Under both the **Incoming Mail Server** and **Outgoing Mail Server** sections, enter the following information:
  - Host Name—Enter the secure server name:

## secure.emailsrvr.com

- User Name—Enter your entire email address (e.g., myname@mydomain.com).
- Password—Enter the password for your email account.

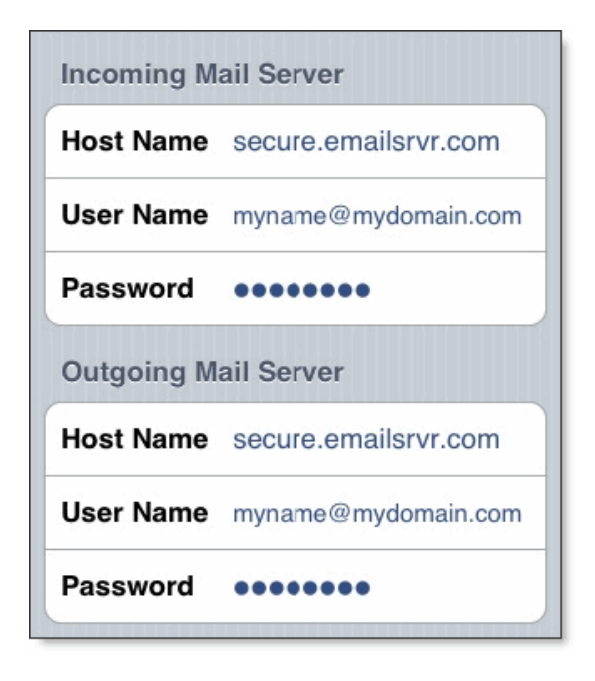

- 10. Tap the **Save** button.
- 11. The device will verify settings and return to the Mail, Contacts, Calendars screen.